## **Theme Installation Guide**

Visit : <u>https://divithemecenter.com/child-</u> <u>theme-installation-guide/</u>

#### **Author: Divi Theme Center**

#### Minimum requirements:

| WordPress Version | : 5.2.0  |
|-------------------|----------|
| PHP Version       | : 7.2.x+ |
| MySQL Version     | : 5.7.x+ |

https://wordpress.org/about/requirements/ Zip upload installation method (make sure uploads up to 2MB are allowed for your hosting):

#### Essentials :-

You need to have '<u>Divi</u>' from ElegantThemes in order to make our 'child theme work '

#### **1.Installation Steps:**

1.Login to your WordPress site administrator panel and head over the Appearances -> Themes

- 2. Click 'Add New'
- 3. Choose the 'Upload' option.
- 4. First Activate Divi Parent Theme By Uploading a copy Available With You.
- Install and activate copy of `Child Theme ` Zip after extracting the 'Main' product Zip you have got as a product file .
- **6.** Make Sure You upload only **'Child Theme** 'Zip under **Appearance -> Themes** and not complete Zip file which have other files too.

7. After activating Child Theme at top you will see the notification as ' **begin installing plugin**' plugin name: '**one click demo import'**. Click on that link to install concern plugin. **Screenshot** 

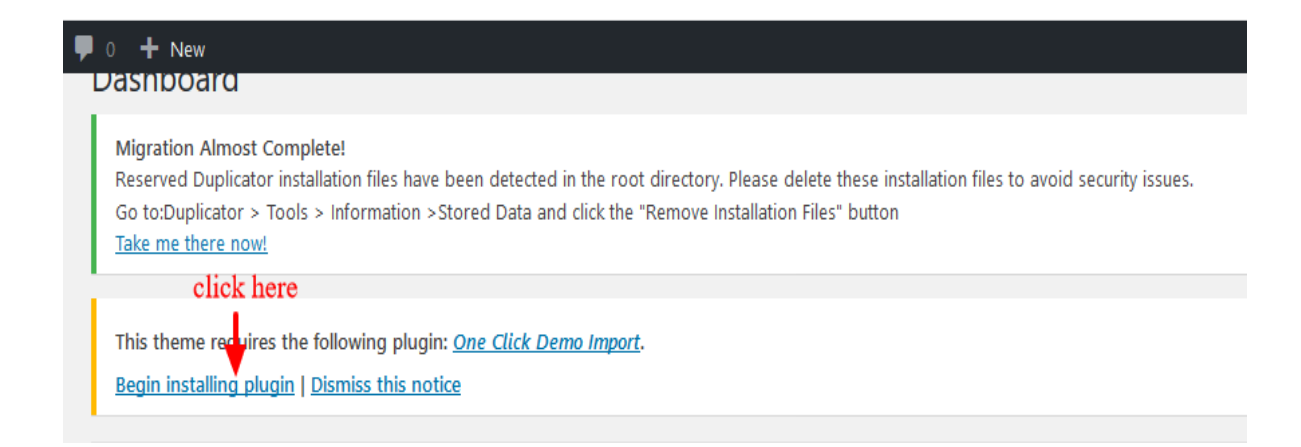

8. Go To "Appearance". Click on "Import Demo Data" and Click on "Import Demo Data" Button. This will import Child Theme Content into your site.

9. Go to Appearance > Menus. Assign the menu as the primary menu.

10. Go to Divi and Click on "Child Theme Settings" and set additional

settings as per need.

11. To Import Logo You Need Import JSON File : Go To "Divi Theme Option". Import JSON and Click on Import.

(In some case name of 'JSON' file may differ and it is JSON file we are referring available in the product Zip)

| Comments                       |     |           |                   |         |        |        |          |             |                  |                            |          |
|--------------------------------|-----|-----------|-------------------|---------|--------|--------|----------|-------------|------------------|----------------------------|----------|
| 📌 Projects                     |     | Div       | i Theme Optic     | ons     |        |        |          |             |                  |                            |          |
| 🔊 Appearance                   |     | 0         |                   |         |        |        |          |             |                  |                            |          |
| 🖌 Plugins                      |     | General   | Navigation        | Builder | Layout | Ads    | SEO      | Integration | Updates          | t∔.                        | 5        |
| 占 Users                        |     |           | 1997              |         | 8      |        |          | 20)<br>20)  |                  |                            |          |
| 🖌 Tools                        |     | General   |                   |         |        |        |          |             |                  |                            |          |
| 🖪 Settings                     | cli | ick here  |                   |         |        |        |          |             | click here to in | nport json file for Logo t | o appear |
| D Divi                         |     | Logo      |                   |         |        |        |          |             | RESET            | UPLOAD                     |          |
| Theme Options Theme Customizer |     |           |                   |         |        |        |          |             |                  |                            |          |
| Module Customizer              |     | Fixed Na  | vigation Bar      |         | E      | NABLED |          |             |                  |                            |          |
| Role Editor                    |     |           |                   |         |        |        |          |             |                  |                            |          |
| Divi Library                   |     | Enable D  | ivi Gallery       |         |        |        | DISABLED |             |                  |                            |          |
| Collapse menu                  |     |           |                   |         |        |        |          |             |                  |                            |          |
|                                |     | Color Pic | kers Default Pale | ette    | •      | 0.     |          |             |                  |                            |          |
|                                |     |           |                   |         |        |        |          |             |                  |                            |          |

#### **2.FTP uploads installation method:**

1.Upload '**Child Theme** ' Zip as well 'Divi ' Zip that you purchased to /wp-content/themes/ directory using your FTP client.

- 2. Extract both the Zip in the same folder.
- 3. Activate the Theme through the 'Appearance > Themes 'Menu'
- 4. Go to the 'WordPress Admin ' and repeat step " 1 to 10 " above

Finally enjoy it.

#### **Apply One Click Color Import :**

- 1. Go To "Divi Theme Option".
- 2. Click on "**Divi Child Theme**" and select " **Theme Color** " and apply changes as shown in the screenshot below.
- 3. Save changes.

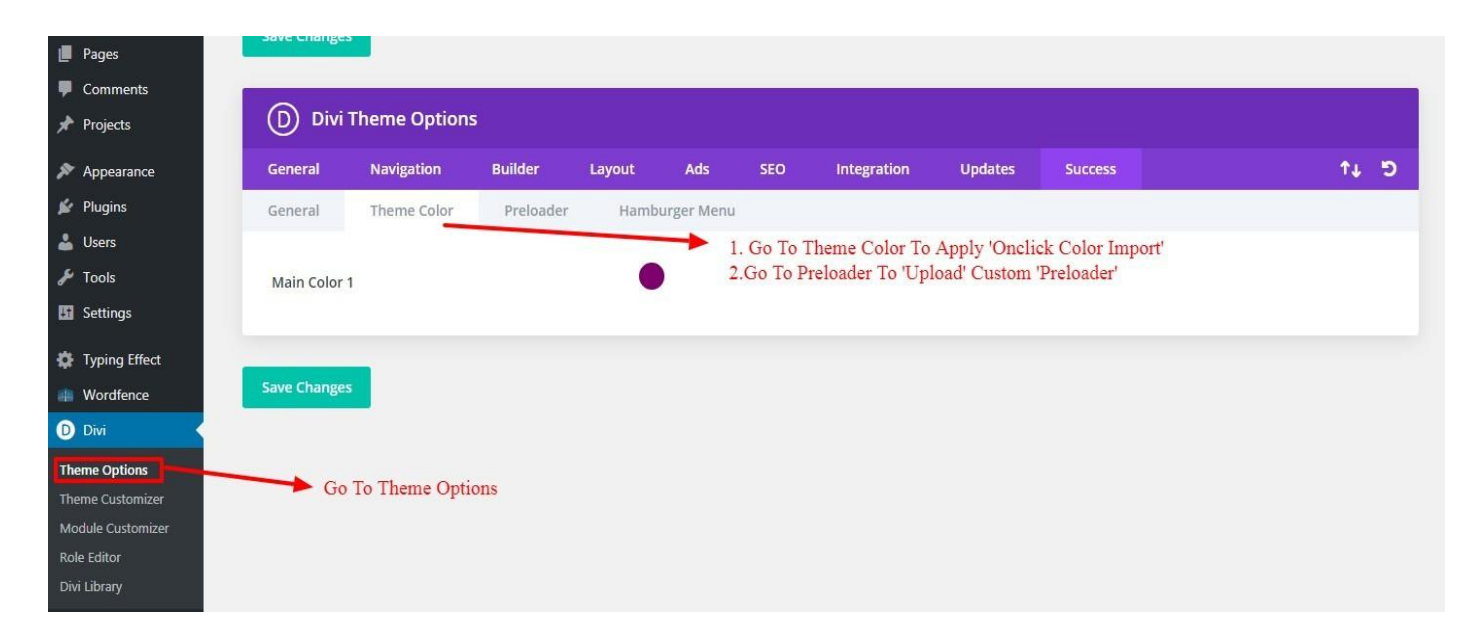

## **Custom Pre-Loader Option :**

- 1. Go To "Divi Theme Option".
- 2. Click on "**Divi Child Theme**" and select "**Pre-loader**". You can upload any custom pre- loader you need apply on your website from the setting.
- 3. Save changes.

| 🖀 Success 📮 0 🕂 1 | New           |                   |           |            |                   |                        |           |                |                    | Howd        | y, adı |
|-------------------|---------------|-------------------|-----------|------------|-------------------|------------------------|-----------|----------------|--------------------|-------------|--------|
| Dashboard         |               | ineme Options     |           |            |                   |                        |           |                |                    |             |        |
| Deste             | General       | Navigation        | Builder   | Layout /   | ids SEO           | Integration            | Updates   | Success        |                    | <b>↑↓</b>   | 5      |
| Media             | General       | Theme Color       | Preloader | Hamburge   | Menu              | b ot 1                 | D 1 1 5   |                | DI LO V            | <b>c</b> '. |        |
| Pages             |               |                   |           |            |                   | Click                  | Preloader | To Upload Cust | om Preloader On Yo | our Sit     | e      |
| Comments          | Display Prelo | oader On Site     |           | ENABL      | D                 |                        |           |                |                    |             |        |
| Projects          |               |                   |           | has a star | 6                 | -1 a                   |           | DESET          |                    |             |        |
|                   | Preloader Cu  | ustom Image Uploa | der(GIF)  | nttp://s   | uccess-profession | al-template.divithemec | e         | RESET          | UPLOAD             |             |        |
| Appearance        | Custom Prel   | oader Image Width | Size      | 200        |                   |                        |           |                |                    |             |        |
| Plugins           |               |                   |           |            |                   |                        |           |                |                    |             |        |
| Users             | Custom Prel   | oader Image Heigh | t Size    | 200        |                   |                        |           |                |                    |             |        |
| Tools             |               |                   |           |            |                   |                        |           |                |                    |             |        |
| Settings          | Background    | Color             |           |            |                   |                        |           |                |                    |             |        |
| Typing Effect     | Preloader Ef  | fects             |           | SlideU     | D                 |                        |           |                |                    |             |        |
| Wordfence         | Treiodder En  |                   |           |            | 5                 |                        |           |                |                    |             |        |
| Divi              | Preloader Fa  | ideout Speed      |           | Slow       |                   |                        | •         |                |                    |             |        |
| me Options        | ▶ Go To The   | eme Options       |           |            |                   |                        |           |                |                    |             |        |
| me Customizer     | Preloader De  | elay Time         |           | 2000       |                   |                        |           |                |                    |             |        |
| dule Customizer   |               |                   |           |            |                   |                        |           |                |                    |             |        |
| e Editor          | Preioader Bo  | bdy Opacity       |           | 1          |                   |                        |           |                |                    |             |        |
| Collinso manu     |               |                   |           |            |                   |                        |           |                |                    |             |        |
| Conapse menu      | Save Changes  |                   |           |            |                   |                        |           |                |                    |             |        |
|                   | save changes  |                   |           |            |                   |                        |           |                |                    |             |        |

### **Custom Hamburger Menu Option :**

- 1. Go To "Divi Theme Option".
- Click on "Divi Child Theme" and select "Hamburger Menu". You can select style from available 20 combination style by shuffling option under "Select Type / Select Style". You can select "Color" from the setting too for your Hamburger Menu.
- 3. Save changes.

|                 | eme Ontions   |           |        |           |     |             |         |          |                        |
|-----------------|---------------|-----------|--------|-----------|-----|-------------|---------|----------|------------------------|
|                 | ienie options |           |        |           |     |             |         |          |                        |
| General         | Navigation    | Builder   | Layout | Ads       | SEO | Integration | Updates | Success  | ¢↑                     |
| General         | Theme Color   | Preloader | Hambu  | rger Menu |     |             |         |          |                        |
|                 |               |           | _      |           |     |             |         |          |                        |
| Select Type     |               |           | Fo     | ur        |     |             | τ       | Salact T | )ifferent Style And Ta |
| Calact Chila    |               |           | Fo     | ur        |     |             |         | Beleer   | Milerent Style And Ty  |
| Select Style    |               |           | 10     |           |     |             |         |          |                        |
|                 |               |           |        | ρ:        |     |             |         |          |                        |
|                 |               |           |        | E         | 7   |             |         |          |                        |
| Select Default  | Color         |           |        |           |     |             |         |          |                        |
| Go To Th        | eme Options   |           |        |           |     |             |         |          |                        |
| Select Active C | olor          |           |        |           |     |             |         |          |                        |
|                 |               |           |        |           |     |             |         |          |                        |
|                 |               |           |        |           |     |             |         |          |                        |
| Save Changes    |               |           |        |           |     |             |         |          |                        |
|                 |               |           |        |           |     |             |         |          |                        |

### After Recent Divi Update Need Configure ' Performance Tab ' Under Divi – > Theme Options – > General ? ( Consider This As Mandatory Step If You See Discrepancy In Some of The Sections Not Loading Properly After One Click )

After recent divi update they have added '**Performance Tab**' due to which some of sections is dis-appearing, CSS not able to load , Hamburger Menu Option not working, and External Javascript does not work after update

Simply ' Disable 3 Tabs ' under ' Performance Tab ' and you are good to go

1. Go To "Divi Theme Option".

2. Go To Divi – > Theme Options – > General Tab – > Click Performance Tab Try disable tab A. Enqueue jQuery Compatibility Script B. Defer Additional Third Party Scripts C. Defer jQuery & jQuery Migrate Save the changes

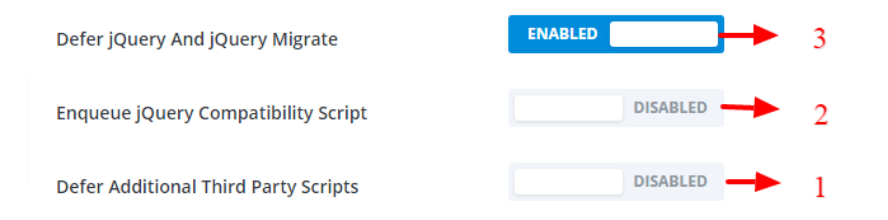

Try Disable Sequence Wise And Check Front End To Check Results

# How To Import Logo?

This is available as separate 'JSON ' file in the product zip and is only JSON file available in the Zip. JSON file name could vary as per the product

To Import Logo Go To Divi -> Theme Option -> Import JSON by clicking ` Arrow ` at the top and Click on Import.

### **Contact Support:-**

- 1. E-mail: <u>leadccare@gmail.com</u>
- 2. Raise Support Ticket At '<u>Divi Theme Center'</u>

### FAQ:-

**<u>Click Here To Visit FAQ 1 Page</u>** 

**<u>Click Here To Visit FAQ 2 Page</u>** 

For Support :- You can raise query or get support under "My-Account" section -> Support Tab or Email at : leadccare@gmail.com

# **Thank You**